## Configurar dispositivo móvil con cuenta Institucional.

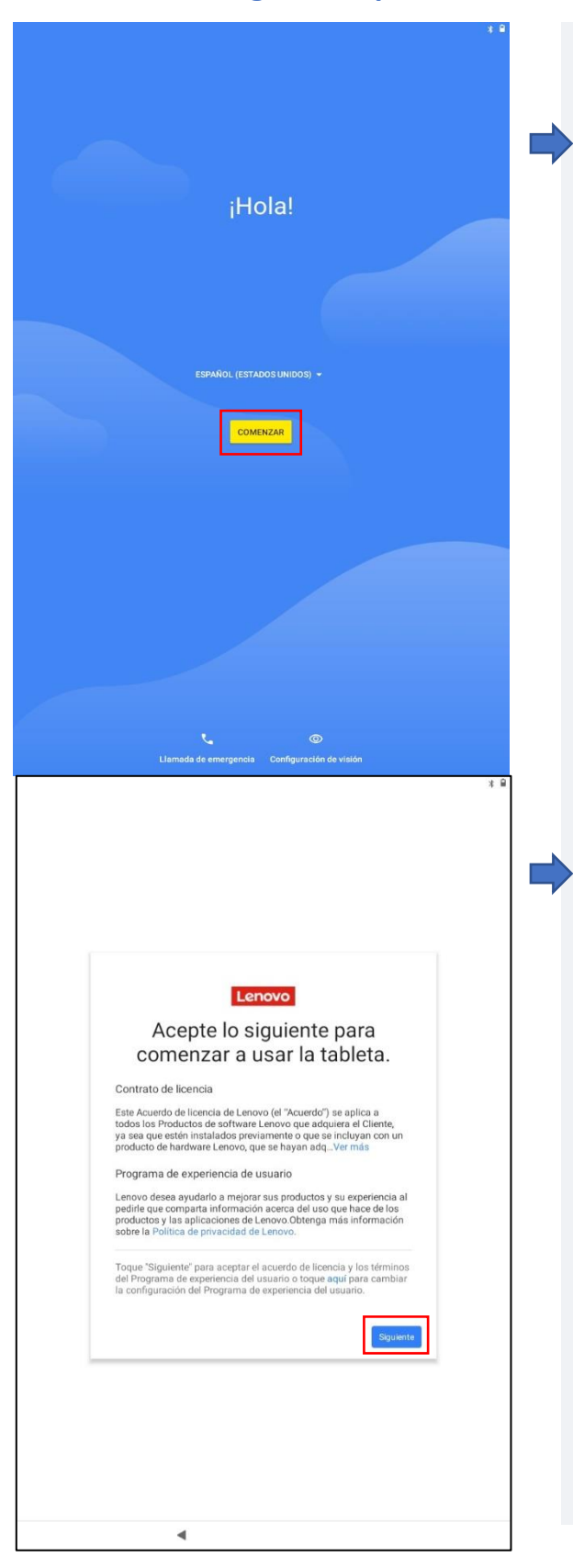

¡Bienvenidos!

En este tutorial vamos a aprender a utilizar nuestra cuenta institucional en un dispositivo Android (Tablet).

 Al encender por primera vez su dispositivo aparecerá información relacionada con este dispositivo y su fabricante.
 Para efectos de este tutorial solo presionaremos el botón "Siguiente".

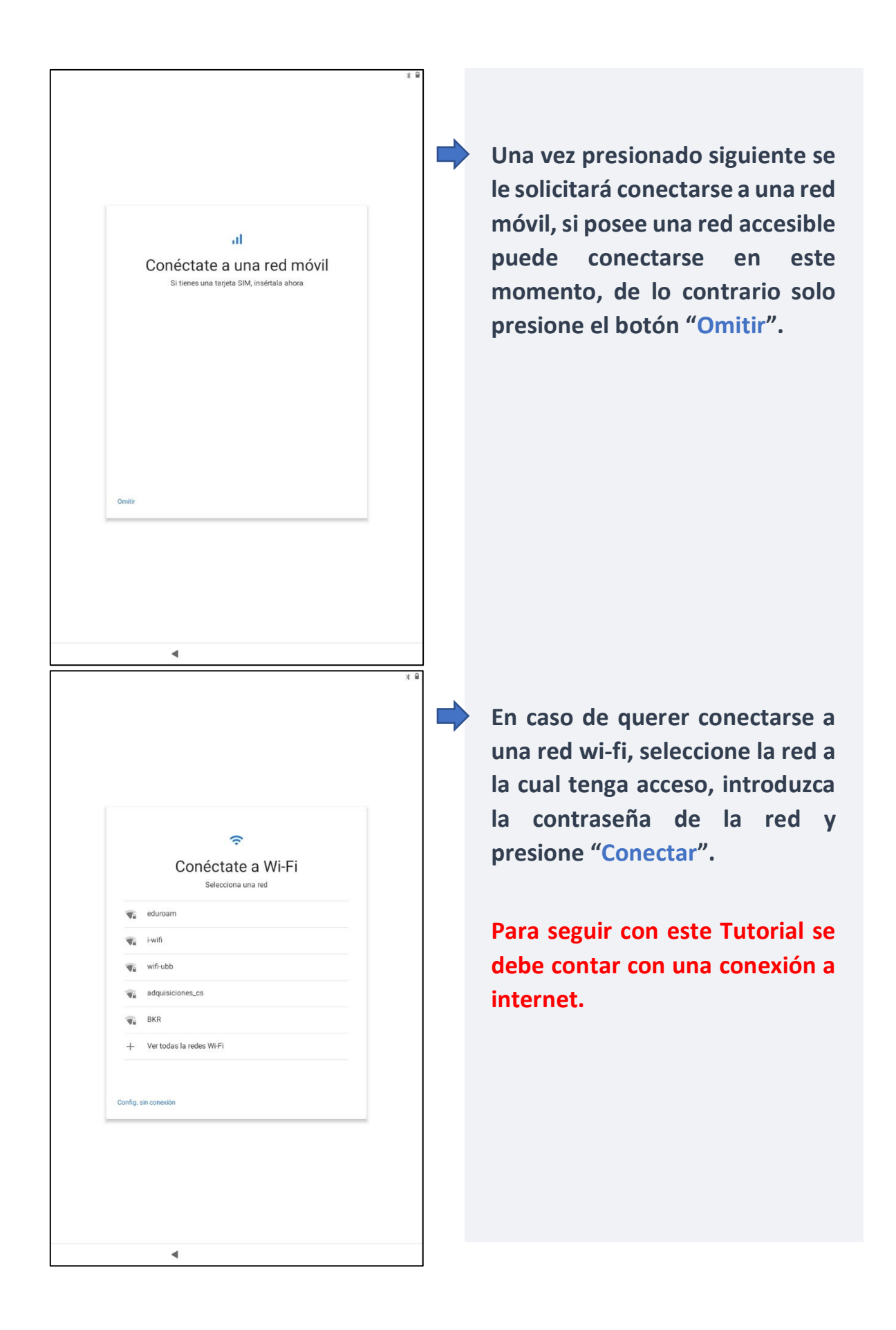

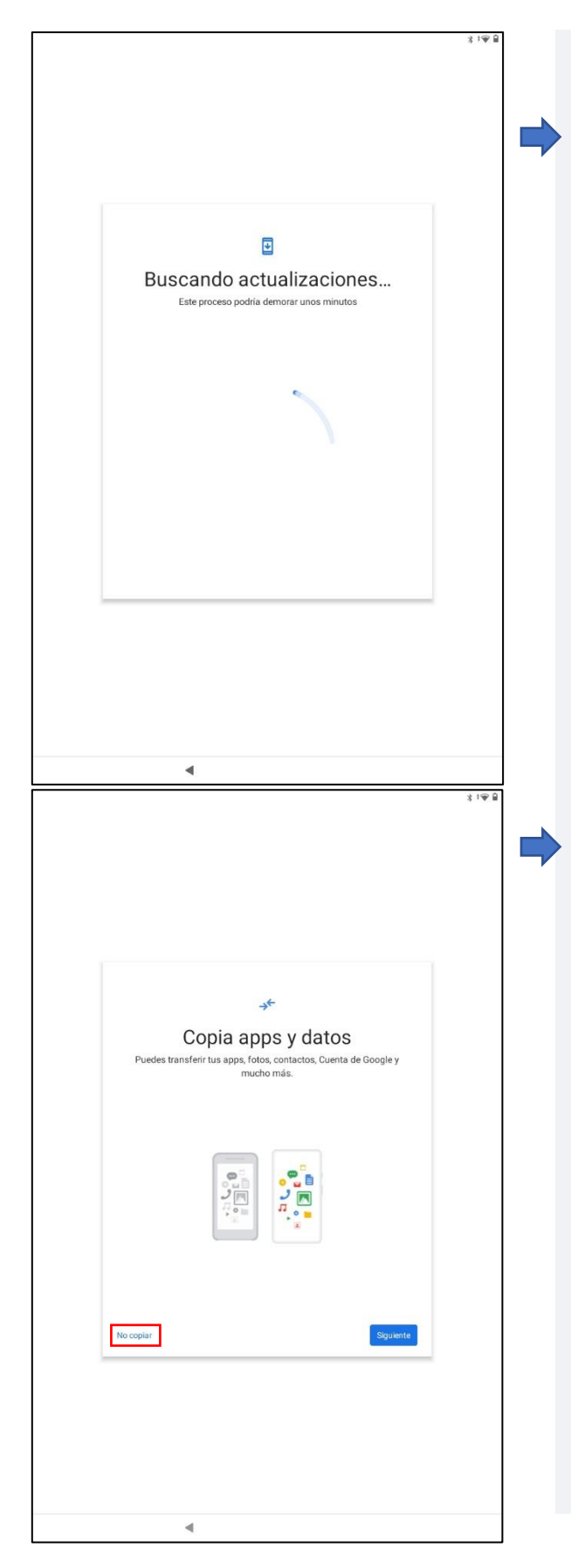

Si se conectó a una red móvil en el paso anterior, la Tablet buscara automáticamente actualizaciones, en caso de salir un mensaje solo debe presionar "Siguiente".

Si posee datos y apps en otro dispositivo Android puede transferirlos u omitirlos en este paso.

Para efectos de este tutorial solo presionaremos "No Copiar".

|                                                                                                | 3 1⊕ ⊟  |   |
|------------------------------------------------------------------------------------------------|---------|---|
|                                                                                                |         |   |
| Google<br>¿Quién va a usar este<br>dispositivo?                                                |         |   |
| Yo Mi hijo Compartirás este dispositivo con otras personas? Más adelante.                      |         |   |
| podrás crear perfiles para cada persona que vaya a usar este<br>dispositivo.                   |         |   |
|                                                                                                |         |   |
| ٩                                                                                              |         |   |
|                                                                                                | 3 i 🏵 関 | • |
| Google<br>Acceder<br>Usa tu Cuenta de Google. Más información<br>Correo electrónico o teléfono |         |   |
| 20 Vidaste el correo electrónico?<br>Crear cuenta<br>Omitir. Siguiente                         |         |   |
|                                                                                                |         |   |
|                                                                                                |         |   |
| 4                                                                                              |         |   |

En este paso se debe indicar quien usará el dispositivo. Entendemos que puede existir el caso que se requiera a mas de un usuario para usar el dispositivo, de ser así, a futuro podrá crear otros usuarios para que utilicen el dispositivo.

Para efectos de este tutorial seleccionaremos la opción "Yo".

Se solicitará que ingrese con su cuenta de Google. En este caso su cuenta institucional.

Escriba en la barra su cuenta UBB y presione "Siguiente".

Ejemplo:

"XXXX@ubiobio.cl"

|                                                                                                    |   |                                  |                                    |                 |                 |      |           |        |   | 3 <del>-</del> |
|----------------------------------------------------------------------------------------------------|---|----------------------------------|------------------------------------|-----------------|-----------------|------|-----------|--------|---|----------------|
|                                                                                                    |   | Lingress tu<br>Mos<br>¿Olvidaste | Te<br>contrasela -<br>trar contras | C<br>damos<br>© | Google<br>euror | nven | ida<br>se | plante |   |                |
| 1                                                                                                    | 2 | 3                                | 4                                  | 5               | 6               |      | 7         | 8      | 9 | 0              |
| q                                                                                                    | w | е                                | r                                  | t               | у               | u    | i         | о      | р | ×              |
| а                                                                                                    | s | d                                | f                                  | g               | h               | j    | k         | 1      | ñ | <b>→</b>       |
| Ŷ                                                                                                    | z | x                                | с                                  | v               | b               | n    | m         | !      | ? | Ŷ              |
| ?123                                                                                                    | , |                                  |                                    |                 |                 |      |           |        |   | ?123           |
|                                                                                                    |   |                                  | ▼                                  |                 |                 |      |           |        |   |                |
| <section-header><section-header><section-header><section-header><section-header><section-header><section-header><section-header><section-header><text><text><text><text><text><text></text></text></text></text></text></text></section-header></section-header></section-header></section-header></section-header></section-header></section-header></section-header></section-header> |   |                                  |                                    |                 |                 |      |           |        |   |                |
|                                                                                                    |   |                                  |                                    |                 |                 |      |           |        |   |                |
|                                                                                                    |   |                                  | 4                                  |                 |                 |      |           |        |   |                |

Una vez ingrese su cuenta institucional se le solicitará que ingrese su contraseña. Recuerde usar la contraseña con la que ingresa a su correo UBB.

Luego de eso presione el botón "Siguiente".

 Se desplegarán condiciones de uso del disposititvo.

Luego de leerlas se debe presionar el botón "Acepto".

|   | G                                                                                                    |   |
|---|----------------------------------------------------------------------------------------------------|---|
|   |                                                                                                    |   |
|   | Presiona para obtener más información sobre cada servicio (por<br>ejemplo, cómo activarlo o desactivarlo más tarde). Se usarán los<br>datos según la <b>Política de Privacidad de</b> Google.                                                                                                    |   |
| с | copia de seguridad y almacenamiento                                                                                                    |   |
| c | Crea una copia de seguridad en Drive v<br>Cambia de teléfono o restaura tus datos fiacimente en<br>cualquier memoto. La copia de seguridad i ncluye las<br>apop, sus datos, el historial de lamadas, los contactos,<br>los SMS y la confusación del dapositivo (incluidos los<br>permisos y las confraserán de dW FP).<br>Las copias de seguridad es encriptan con la contraseña<br>de tu cuenta de Google y se ubéma Google. Para la |   |
|   | contración de agunos datos, también se osan la la del<br>contración, el patrón o el PIN de bloqueo de pantalla del<br>dispositivo.                                                                                                    |   |
|   | Más                                                                                                    |   |
|   |                                                                                                    |   |
|   | 4                                                                                                    | ; |
|   | 4                                                                                                    |   |
|   | ٩                                                                                                    | ; |
|   | ∢                                                                                                    |   |
|   | ▲ Establecer un método de gesbloqueo de pantalla Eija un método de desbloqueo de pantalla                                                                                                    |   |
|   | ▲ Establecer un método de debloqueo de pantalla para proteger el dispositivo.                                                                                                    |   |
|   | ▲           Establecer un método de gebloqueo de pantalla para proteger el dispositivo.           Eija un método de detebloqueo de pantalla para proteger el dispositivo.                                                                                                    |   |
|   | ✓           Establecer un método de gebloqueo de pantalla para proteger el clapositivo.           Elja un método de desbloqueo de pantalla para proteger el clapositivo.           Reconocimiento facial           Patrón:                                                                                                    |   |
|   |                                                                                                    |   |
|   |                                                                                                    |   |
|   |                                                                                                    |   |
|   |                                                                                                    |   |

Los servicios de Google son algo esencial en estos dispositivos, por lo que es recomendable generar copias de seguridad. En pasos anteriores se daba la opción de cargar copias de datos y apps desde otros dispositivos en éste.

Presione el botón "Más" para continuar.

Todo equipo necesita seguridad, en este paso se dará la oportunidad de establecer el modo de desbloqueo del dispositivo lo cual es altamente recomendable, pero para efectos de este tutorial no ingresaremos ninguno, por lo cual presionaremos "Omitir" para seguir con la configuración.

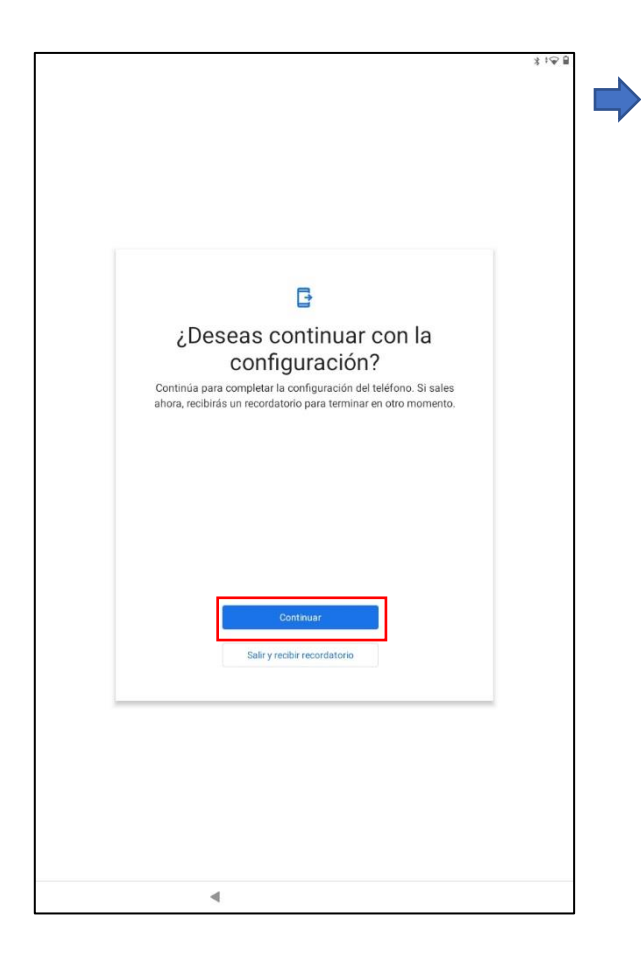

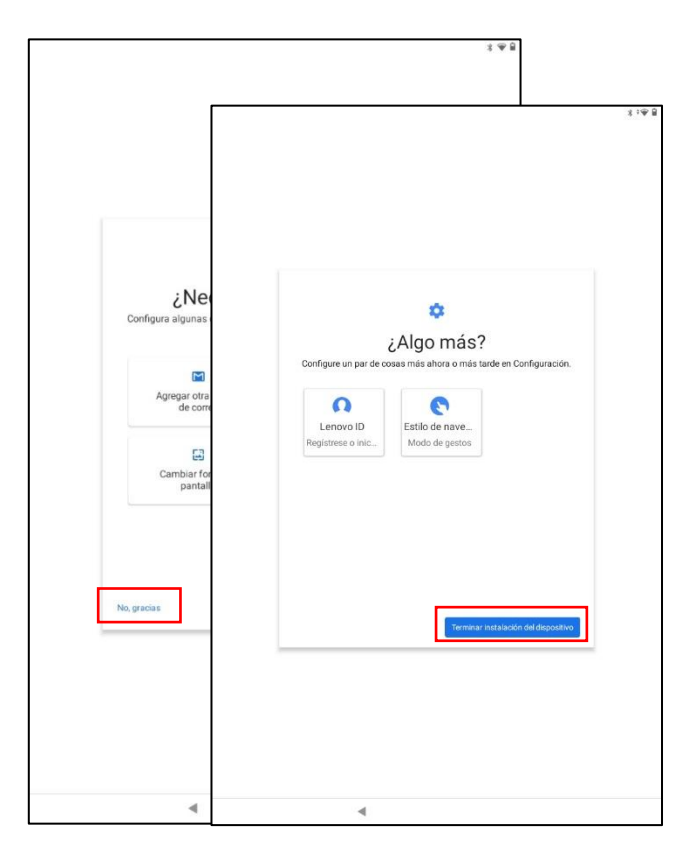

Podremos seguir configurando nuestro dispositivo.

Si presionamos "Continuar" se nos desplegarán opciones de personalización como se muestran en las imágenes, las cuales puede consultar con mayor detenimiento.

Para efectos de este tutorial seleccionaremos la opción "No gracias" y para finalizar "Salir y recibir recordatorio".

Su dispositivo ya se encuentra configurado con su cuenta XXXX@ubiobio.cl

## Como descargar la Aplicación Zoom

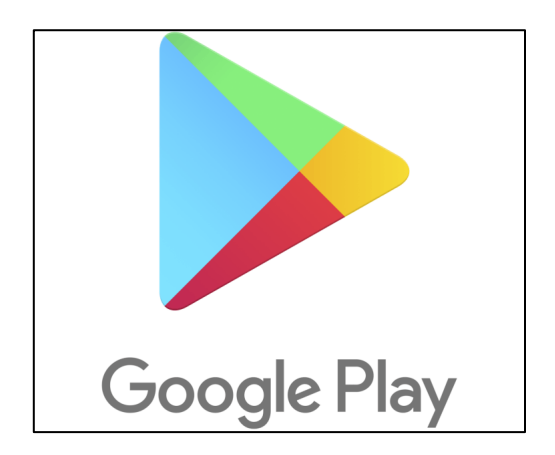

Parapoderdescargaraplicaciones,losdispositivosAndroidutilizanlaaplicaciónGooglePlay oPlay Store.

Debemos buscar el Icono de Google Play en la pantalla principal y presionarla.

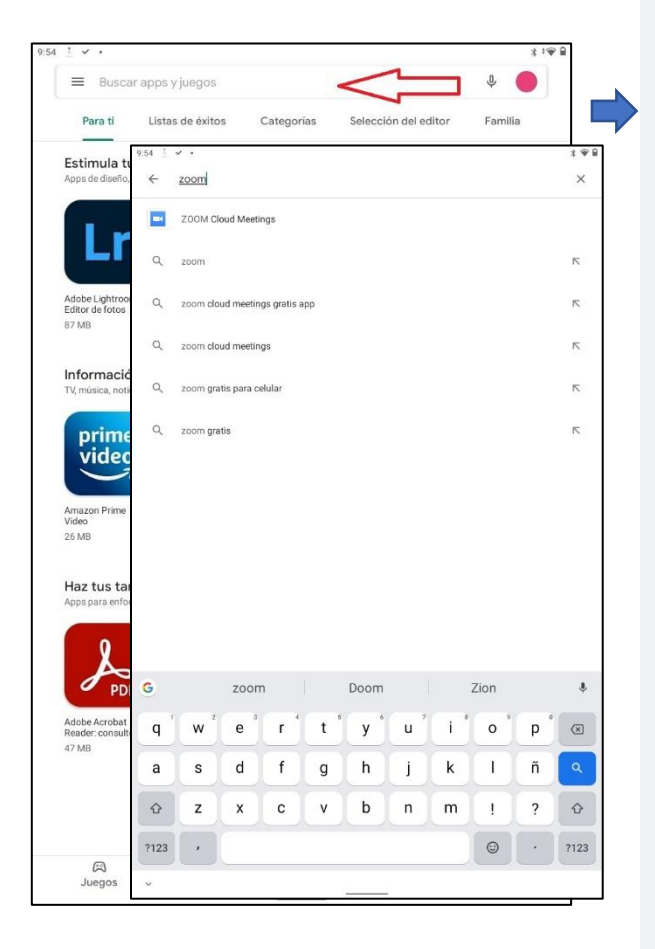

Para buscar la aplicación Zoom debemos presionar la barra que dice "Buscar apps y juegos" y escribir "Zoom", se desplegará un listado de aplicaciones y seleccionamos la aplicación "ZOOM Cloud Meeting"

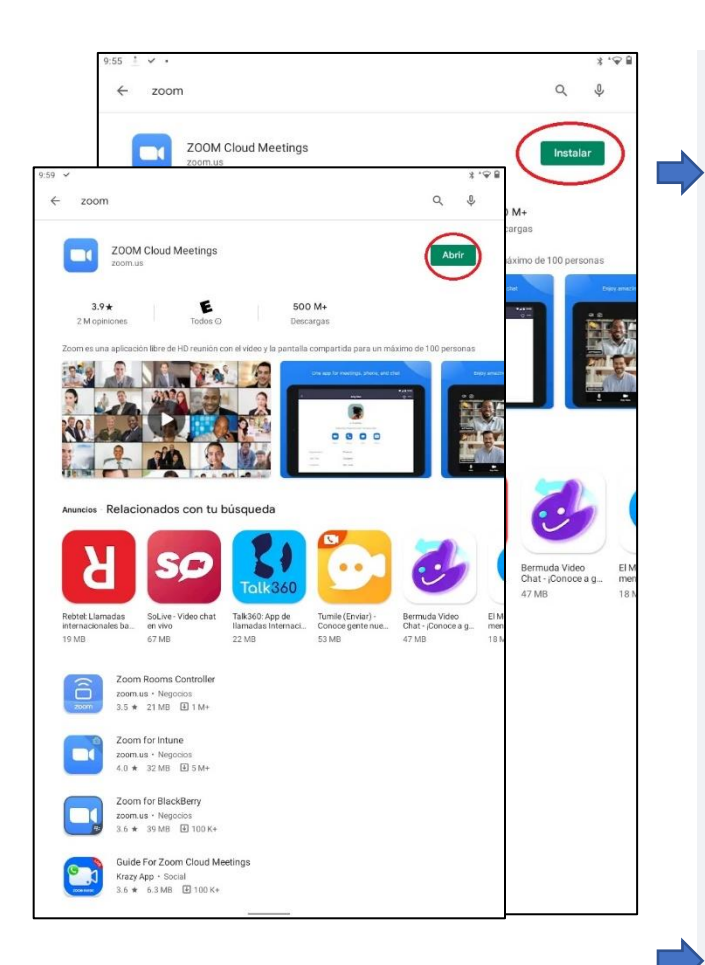

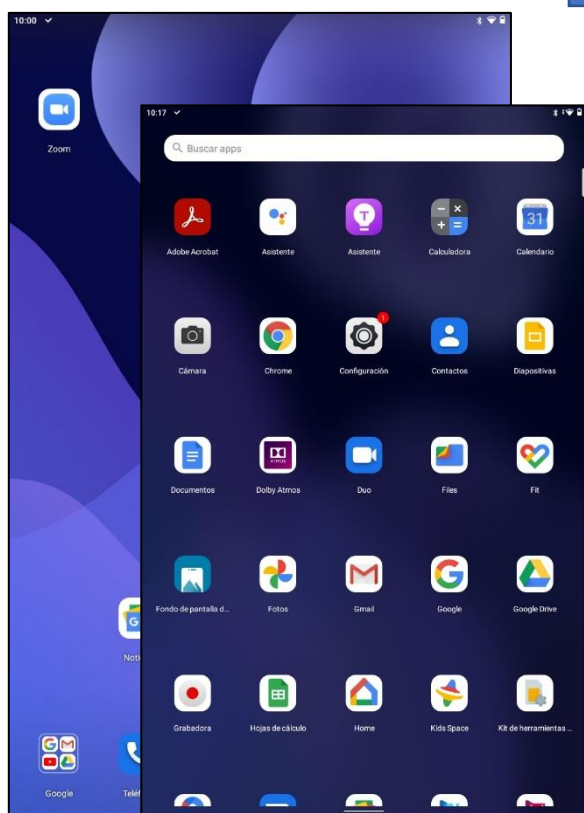

Una vez encontramos la aplicación "ZOOM Cloud Meetings" presionamos el botón "Instalar" como podemos ver en la imagen.

Esto descargará la aplicación y la instalará en el dispositivo.

Una vez termine la instalación, el botón que antes era "Instalar" ahora será "Abrir", lo presionamos para abrir la aplicación.

Usted podrá encontrar la aplicación "ZOOM Cloud Meetings" instalada es su Tableta tanto en su pantalla de Principal como en el Listado de App que se despliega al deslizar la pantalla hacia arriba.

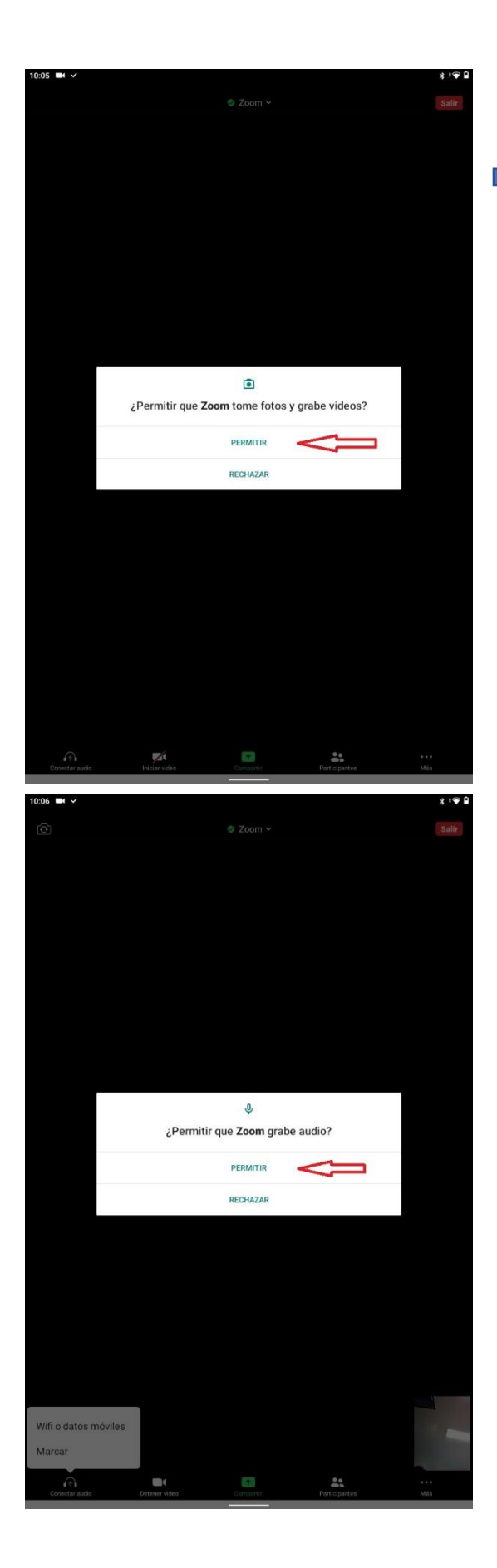

Al ingresar por primera vez a la aplicación "ZOOM" se le pedirá acceso tanto a la cámara como al micrófono.

Zoom nos preguntará si deseamos permitir que la aplicación tome fotos y grabe videos y si deseamos que grabe audio.

En este caso debemos presionar permitir en ambos casos.

Felicidades, Zoom se a instalado en su Dispositivo.

## Como instalar Adobe Acrobat Reader.

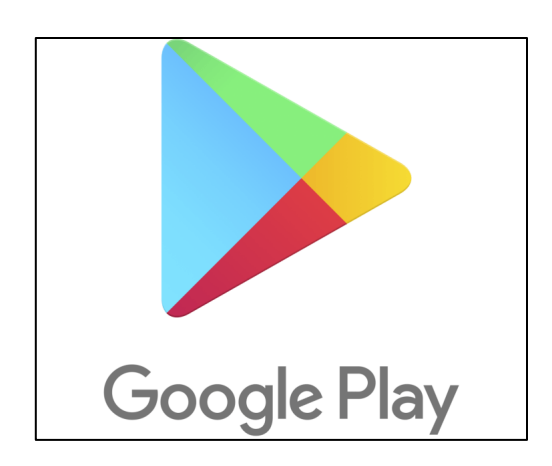

Para poder descargar la aplicación Adobe Acrobat Reader y poder leer archivos PDF necesitamos descargar la aplicación desde Google Play / Play Store. Para esto debemos acceder a la aplicación que se encuentra en la pantalla principal o en la lista de Apps que se despliega deslizando el dedo hacia arriba.

Dentro de la Aplicación Google Play Escribimos en la Barra "Buscar apps y juegos" Adobe Acrobat Reader.

El proceso sigue los mismos parámetros que con la Aplicación Zoom, Presionamos el botón "Instalar" y luego, una vez terminada la instalación el botón "Abrir".

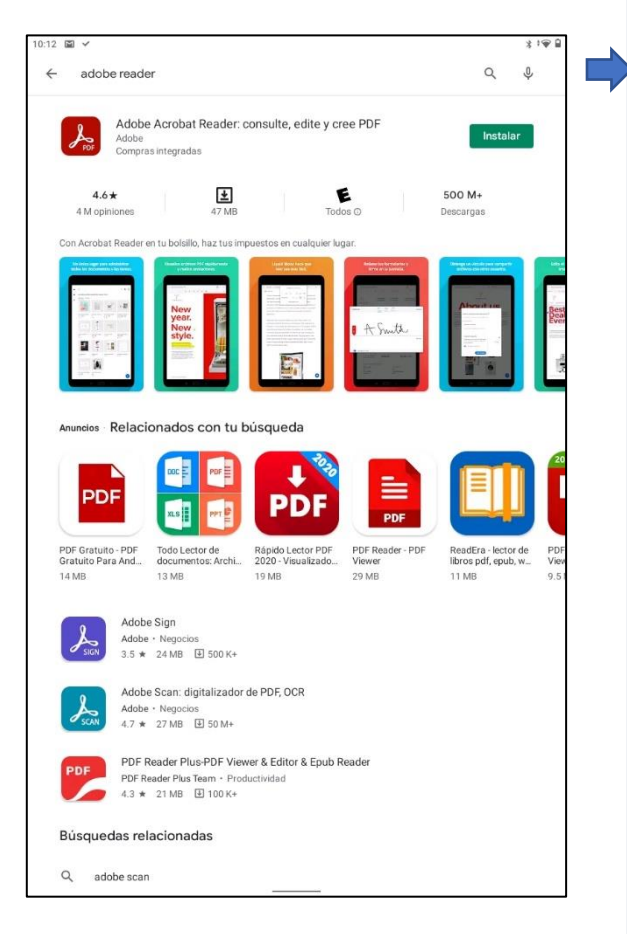

Le damos la bienvenida a Acrobat Reader Acceda a sus documentos en cualquier lugar y compártalos fácilmente.

Cuando abramos esta aplicación nos saldrá un mensaje de bienvenida, y nos dará la opción de acceder con alguna cuenta especifica. Esto no es necesario, así que presionaremos la "X" que se encuentra en la esquina superior derecha.

Con esto podemos acceder a Adobe Acrobat Reader cuando queramos, para poder leer archivos PDF.

Para encontrar la aplicación y acceder a ella, solo debemos buscar el icono de "Adobe Acrobat" en la pantalla principal del dispositivo, o en el listado de apps que se despliega al deslizar el dedo hacia arriba en la pantalla.

r sesión con Facel r sesión con Apple \*198 0:17 - × + = 0 0 - $\bigcirc$ 8 ~ G M ۲ 

Iniciar sesión con Googl

## **Como descargar la Aplicación Teams**

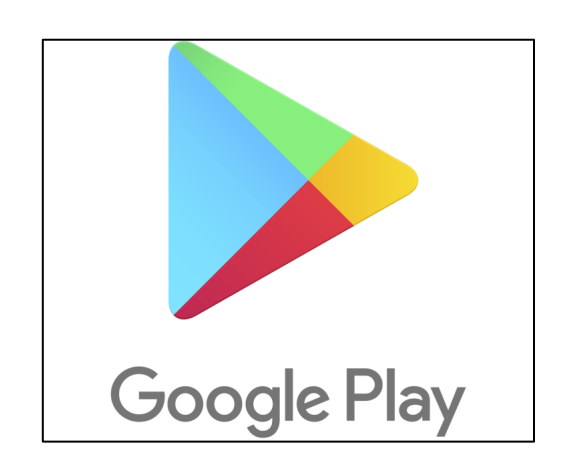

Parapoderdescargaraplicaciones,losdispositivosAndroidutilizanlaaplicaciónGooglePlay oPlay Store.

Debemos buscar el Icono de Google Play en la pantalla principal y presionarla.

|                                |                      |                  |                |                         |     |                                   |     |                                  |                            |       | <b>`</b> .                                 |
|--------------------------------|----------------------|------------------|----------------|-------------------------|-----|-----------------------------------|-----|----------------------------------|----------------------------|-------|--------------------------------------------|
| Mic<br>Micro                   | soft Cor             | ft Te            | ams            |                         |     |                                   |     |                                  | Inst                       | talar |                                            |
| 4.1★<br>3 M opiniones          |                      | <b>▲</b><br>62 M | <b>]</b><br>18 |                         | Тс  | E<br>odos ©                       |     | D                                | 100 M+<br>lescargas        | 2     |                                            |
| Organisti cerani<br>Lina promi | Criefar<br>Server of | 8 ]              | 0              | odra stera<br>P ta papa | m   | p (administra<br>(administration) | - 1 | UKONIS LIJIP JAN<br>Jed consedit | ils investors<br>Its rates |       | Conserts documenta<br>la cilitaria erridea |
| ·                              | 10:28 🌣              | · 8              |                |                         |     |                                   |     |                                  |                            |       | * 🖷 🖩                                      |
| 100                            | ÷                    | teams            |                |                         |     |                                   |     |                                  |                            |       | ×                                          |
|                                | 45                   | Microsof         | t Teams        |                         |     |                                   |     |                                  |                            |       |                                            |
| •                              | ٩                    | teams            |                |                         |     |                                   |     |                                  |                            |       | 7                                          |
|                                | 0                    |                  |                |                         |     |                                   |     |                                  |                            |       |                                            |
| Acerca de esta                 | 4                    | teams m          | crosott aj     | pp gratis               |     |                                   |     |                                  |                            |       | 2                                          |
| Microsoft Teams es             | Q                    | teams mi         | crosoft te     | ams                     |     |                                   |     |                                  |                            |       | Г                                          |
| Negocios                       | Q                    | teams ap         | p              |                         |     |                                   |     |                                  |                            |       | ĸ                                          |
|                                |                      |                  |                |                         |     |                                   |     |                                  |                            |       |                                            |
| Calificaciones                 | Q                    | teamspea         | ak             |                         |     |                                   |     |                                  |                            |       | ĸ                                          |
| cumcuciones                    |                      |                  |                |                         |     |                                   |     |                                  |                            |       |                                            |
| 11 <sup>5</sup>                |                      |                  |                |                         |     |                                   |     |                                  |                            |       |                                            |
| <b>4,1</b>                     |                      |                  |                |                         |     |                                   |     |                                  |                            |       |                                            |
| **** 2<br>3 293 641 1          |                      |                  |                |                         |     |                                   |     |                                  |                            |       |                                            |
| 0.2.90.041                     |                      |                  |                |                         |     |                                   |     |                                  |                            |       |                                            |
| Vimana E                       |                      |                  |                |                         |     |                                   |     |                                  |                            |       |                                            |
| Aimena                         |                      |                  |                |                         |     |                                   |     |                                  |                            |       |                                            |
| **** 22-04-2                   | 6                    |                  | toom           |                         |     | trane                             |     | trar                             | enorte                     |       |                                            |
| Una aplicación bien            |                      |                  | team           | 15                      |     | uans                              |     | uai                              | isporte                    |       | Ŷ                                          |
| bastante mala: En n            | q                    | w                | e              | r j                     | t   | у                                 | u   | Ľ                                | 0                          | р     | $\boxtimes$                                |
| ¿Te resultó útil esta op       | а                    | s                | d              | f                       | g   | h                                 | j   | k                                | T                          | ñ     | ٩                                          |
|                                | Ŷ                    | z                | x              | с                       | v   | b                                 | n   | m                                | 1                          | ?     | ↔                                          |
|                                |                      |                  | -              |                         |     | _                                 |     | -                                |                            |       |                                            |
| Husky_375                      | ?123                 | ,                |                |                         | Esp | oañol                             |     |                                  | 0                          | •     | ?123                                       |

Para buscar la aplicación Microsoft Teams debemos presionar la barra que dice "Buscar apps y juegos" y escribir "teams", se desplegará un listado de aplicaciones y seleccionamos la aplicación "Microsoft Teams"

| ¢ 🛛 •                                                                                                    |                                                                                                    | * 🕶                                                                                                    |
|----------------------------------------------------------------------------------------------------|----------------------------------------------------------------------------------------------------|----------------------------------------------------------------------------------------------------|
| Microsoft Teams<br>Microsoft Corporation                                                                                                    | Instalar                                                                                                    |                                                                                                    |
| 4.1★ <b>±</b><br>3 M opiniones 62 MB                                                                                                    | E 100 M+<br>Todos © Descargas                                                                                               |                                                                                                    |
|                                                                                                    |                                                                                                    | Congret Alamantes<br>y obligare y o das<br>Terres<br>Seres<br>Sere |
| Acerca de esta app                                                                                                    |                                                                                                    | $\rightarrow$                                                                                                    |
| Microsoft Teams es el concentrador de trabajo en equipe                                                                                                    | o de Office 365.                                                                                                    |                                                                                                    |
| Negocios #3 principales gratis                                                                                                    |                                                                                                    |                                                                                                    |
| Calificaciones y opiniones 💿                                                                                                    |                                                                                                    | $\rightarrow$                                                                                                    |
| 4,1 4                                                                                                    |                                                                                                    |                                                                                                    |
| Ximena E                                                                                                    |                                                                                                    | ÷                                                                                                    |
| ★★★★ 22-04-21                                                                                                    |                                                                                                    |                                                                                                    |
| Una aplicación bien lograda, tiene una interfaz intuitiva :<br>tener una optimización perfecta. Pero aquí voy con algui<br>bastante mala: En numerosas ocasiones las videollama | y buena estetica, en general aparenta<br>nos problemas. Calidad de los servidor<br>das van terrible. Errores en el envio de | res<br>trab                                                                                                    |
| ¿Te resultó útil esta opinión?                                                                                                    | (Si) (                                                                                                    | No                                                                                                    |
| Husky_375                                                                                                    |                                                                                                    | :                                                                                                    |
| 25-04-21                                                                                                    |                                                                                                    |                                                                                                    |

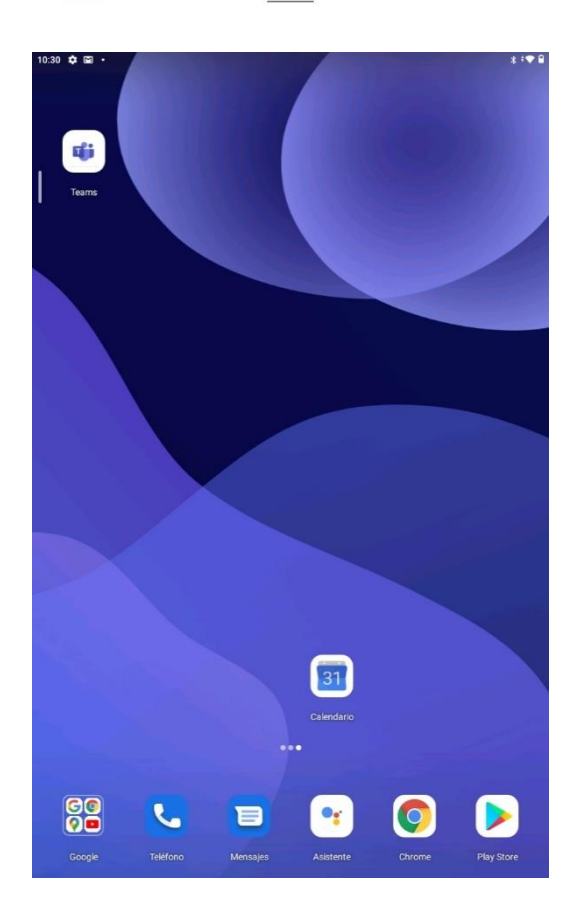

Una vez encontramos la aplicación "Microsoft Teams" presionamos el botón "Instalar" como podemos ver en la imagen.

Esto descargará la aplicación y la instalará en el dispositivo.

Una vez termine la instalación, el botón que antes era "Instalar" ahora será "Abrir", lo presionamos para abrir la aplicación.

Usted podrá encontrar la aplicación "Microsoft Teams" instalada es su Tableta tanto en su pantalla de Principal como en el Listado de App que se despliega al deslizar la pantalla hacia arriba.

| 10:31 🕸 🖾 🔹     |                                                      | * : 🕶 🖩 |                                  |
|-----------------|------------------------------------------------------|---------|----------------------------------|
|                 |                                                      |         |                                  |
|                 |                                                      |         |                                  |
|                 |                                                      |         |                                  |
|                 | Microsoft Teams                                      |         | Al abrir por primera vez a la    |
|                 |                                                      |         | anlicación "Teams" deberá        |
|                 |                                                      |         | aplication reality depend        |
|                 |                                                      |         | ingresar con su cuenta           |
|                 |                                                      |         | institucional                    |
|                 |                                                      |         | institucional.                   |
| Empieza con     | tu cuenta de Microsoft laboral, educativa o personal |         |                                  |
|                 |                                                      |         |                                  |
|                 |                                                      |         | Una vez ingresada la cuenta.     |
|                 |                                                      |         |                                  |
| demo@ubiobio.cl |                                                      |         | presionamos "Iniciar sesión".    |
|                 | Inisiar conién                                       |         |                                  |
|                 |                                                      |         |                                  |
|                 |                                                      |         |                                  |
|                 |                                                      |         |                                  |
|                 |                                                      |         |                                  |
|                 | Obtener ayuda para iniciar sesión                    |         |                                  |
|                 |                                                      |         |                                  |
|                 |                                                      |         |                                  |
|                 |                                                      |         |                                  |
|                 | Unirte a una reunión                                 |         |                                  |
|                 | Registrate gratis                                    | Ť       |                                  |
|                 |                                                      | _       |                                  |
|                 |                                                      |         |                                  |
|                 |                                                      |         |                                  |
| 10:32 💠 🖾 🔹     |                                                      | * ♥ 🗎   |                                  |
| Teams           |                                                      |         |                                  |
|                 |                                                      |         |                                  |
|                 |                                                      |         |                                  |
|                 |                                                      |         |                                  |
|                 |                                                      |         |                                  |
|                 |                                                      |         |                                  |
|                 | Microsoft                                            |         | Luego nos solicitara escribir la |
|                 | <ul> <li>demoQuilibility of</li> </ul>               |         | U U                              |

Escribir contraseña

on otra cuenta

5

\_ &

% \* "

6 7

• :

Español

-+ 8

9 0

()/

; 1 ?

 $\times$  $\rightarrow$ 

=\<

ABC

le olvidado mi contraseña

1

@ # \$

≡\< \

ABC

2 3 4

, 12 34

contraseña y seleccionamos "iniciar sesión". (contraseña que utiliza con su correo institucional)

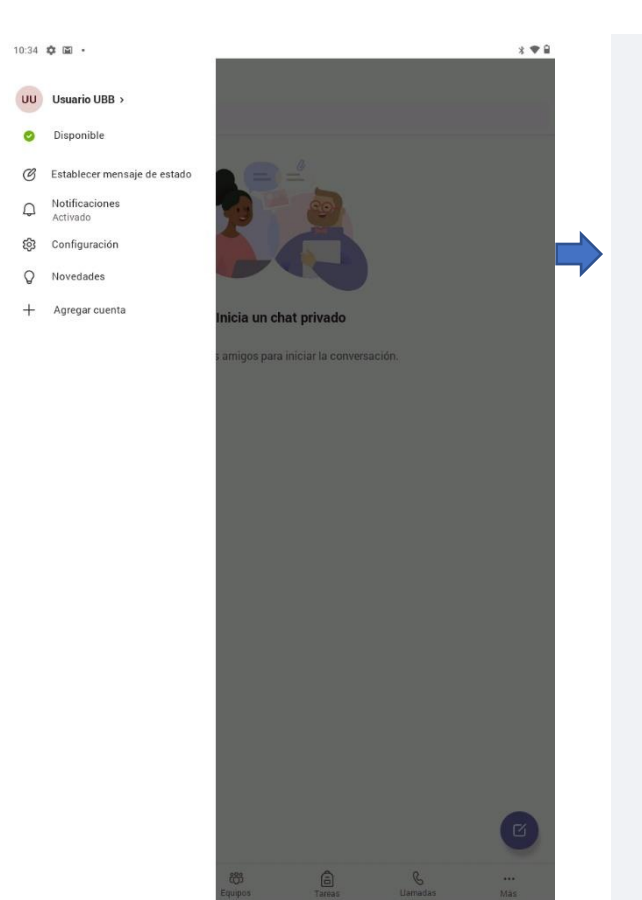

Felicidades, Microsoft teams está instalado y configurado en su Dispositivo.